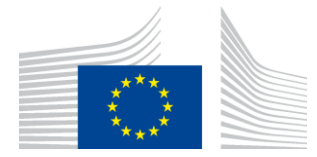

EUROPEISKA KOMMISSIONEN GENOMFÖRANDEORGANET FÖR INNOVATION OCH NÄTVERK

# WiFi4EU-installationsrapport

# – Vägledning –

## V1.4

#### <u>Innehåll</u>

| ÖVERSIKT                                               | 2  |
|--------------------------------------------------------|----|
| ARBETSFLÖDE                                            | 2  |
| HUR FYLLER MAN I OCH LÄMNAR IN INSTALLATIONSRAPPORTEN? | 3  |
| INSTALLATIONSRAPPORTEN                                 | 3  |
| SÅ HÄR FYLLER DU I INSTALLATIONSRAPPORTEN              | 3  |
| SÅ HÄR LÄMNAR DU IN INSTALLATIONSRAPPORTEN             | 11 |
| VAD GÖR KOMMUNEN MED INSTALLATIONSRAPPORTEN?           | 12 |
| KOMMUNEN GODKÄNNER INSTALLATIONSRAPPORTEN              | 12 |
| KOMMUNEN BEGÄR EN RÄTTELSE                             | 13 |
| ÄNDRINGAR I INSTALLATIONSRAPPORTEN                     | 15 |
|                                                        |    |

## ÖVERSIKT

I den här vägledningen beskriver vi steg för steg hur du som wifi-företag ska fylla i och lämna in din installationsrapport. Genom att lämna in rapporten intygar du att installationen är fullständig och uppfyller de tekniska kraven i bilaga I till WiFi4EU-bidragsavtalet.

Installationsrapporten innehåller alla tekniska uppgifter om WiFi4EU-näten och varje åtkomstpunkt. Du fyller i rapporten på WiFi4EU-portalen. Den godkänns sedan av kommunen/WiFi4EU-checkens mottagare. Installationsrapporten måste ha lämnats in och godkänts innan checken kan utbetalas.

## ARBETSFLÖDE

- 1. Du lämnar in installationsrapporten på WiFi4EU-portalen. Kommunen får sedan ett mejl om att rapporten är klar att godkännas via portalen.
- 2. Kommunen godkänner installationsrapporten på portalen genom att bekräfta att alla angivna åtkomstpunkter verkligen finns och befinner sig på de angivna GPS-koordinaterna.
- 3. När kommunen har godkänt installationsrapporten har Inea 60 dagar på sig att
  - förvissa sig om att installationen uppfyller villkoren i artikel 4.2 i bidragsavtalet (t.ex. att nätverket fungerar och WiFi4EU-symbolen visas korrekt)
  - göra utbetalningen (Inea kan inte göra någon utbetalning förrän alla villkor i bidragsavtalet är uppfyllda).

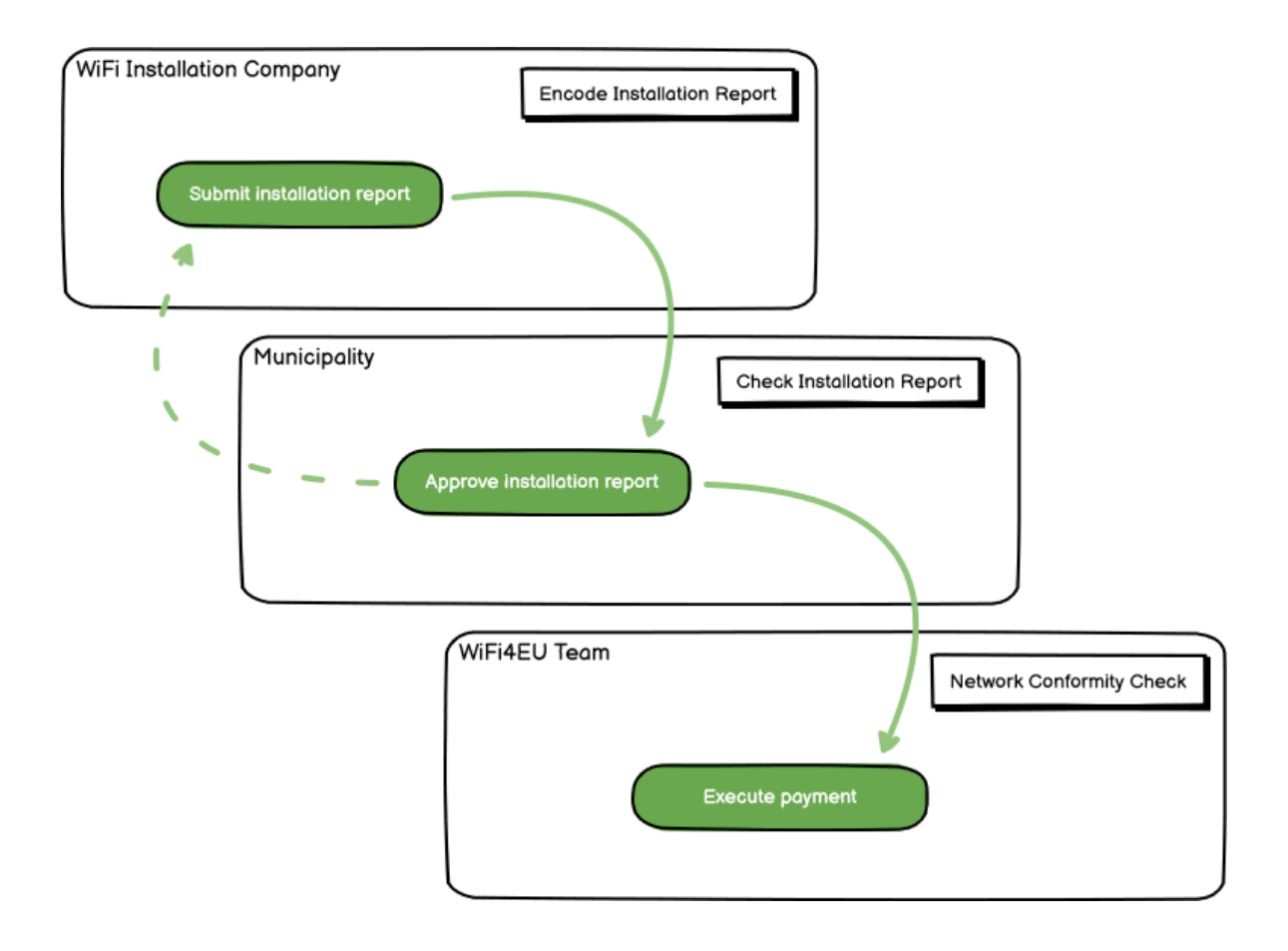

### HUR FYLLER MAN I OCH LÄMNAR IN INSTALLATIONSRAPPORTEN?

#### INSTALLATIONSRAPPORTEN

Installationsrapporten innehåller alla tekniska uppgifter om WiFi4EU-näten och varje åtkomstpunkt. Ett och samma nätverk kan omfatta alla åtkomstpunkter, oavsett internetleverantör eller åtkomstpunktens IP-adress.

Ett wifi-företag kan visserligen välja att installera flera nätverk och dela upp minsta antal åtkomstpunkter mellan dem, men vi rekommenderar starkt att man installerar så få nätverk som möjligt av följande skäl:

a) Nätverk med få åtkomstpunkter brukar bara fånga in ytterst få uppkopplingar per vecka, vilket automatiskt leder till att WiFi4EU:s övervakningssystem skickar ut varningar.

b) Alla Wifi4EU-nät som installeras måste anslutas till olika infångstportaler, vilket innebär ökade drifts- och underhållskostnader.

Men om det är viktigt för kommunen att kunna erbjuda digitala tjänster inom kommunen på olika landningssidor (infångstportaler) kan det ändå vara meningsfullt att installera flera nätverk (dvs. dela upp minsta antalet åtkomstpunkter på olika nätverk). Exempel: Kommunen har dels ett nätverk med åtkomstpunkter i sitt kommunhus/andra offentliga byggnader som erbjuder lokalborna e-förvaltningstjänster, dels ett nätverk med åtkomstpunkter i turistbyrån/andra besöksmål som riktar sig till besökare utifrån.

#### SÅ HÄR FYLLER DU I INSTALLATIONSRAPPORTEN

Lägg in nätverksuppgifterna i fliken "My installation" (Min installation) på WiFi4EU-portalen.

När ett Iban-kontonummer har angetts för kommunen aktiveras knappen "Installation report" (Installationsrapport). Klicka på knappen och lägg till ett nytt nätverk i systemet:

| Hy registration(s) Hy | Installation  | Registered Wi-Fi installation cor | npanias             |                |             |                  |                       |                                  |
|-----------------------|---------------|-----------------------------------|---------------------|----------------|-------------|------------------|-----------------------|----------------------------------|
|                       |               | Reques                            | t for inst          | allatio        | n by        | Municipa         | lities                |                                  |
|                       |               |                                   |                     |                |             |                  |                       |                                  |
| 9                     | ou can select | a bank account and complete th    | e installation repo | et for the mur | nicipality. | untel ar suk pur | er onde hos are selec | nee of a minimplicity            |
| -                     |               |                                   |                     |                |             |                  | ogram.                |                                  |
| Country ¢             |               | Municipality #                    | Date rec            | erved s        |             | Bank accou       | ett Oetails           | Installation report confirmation |
| Baba                  |               | Municipality Name                 | 02/12/2             | 020 11 29      |             | IBAN 3000        | 000000                | Installation report              |
|                       |               |                                   |                     |                |             | Selected or      | /12/2020. See details |                                  |
| Total records: T      |               |                                   | ie ei               | <b>•</b> • •   | 5           | 1                |                       |                                  |
|                       |               |                                   |                     |                |             |                  |                       |                                  |

Välj standardalternativet "Configuration according to Grant Agreement" (Konfiguration enligt bidragsavtalet). Alternativet "Configuration according to Administrative Agreement with # ITALIA" (Konfiguration enligt det administrativa avtalet med # ITALIA) får du **bara** välja om nätverkets SSID redan är wifi.italia.it, vilket regleras i ett särskilt avtal:

| my reg | istration(s) My insta                              | llation Registered Wi-Fi                               | installation compan                                                         | ies                                                              |                           |                        |                       |
|--------|----------------------------------------------------|--------------------------------------------------------|-----------------------------------------------------------------------------|------------------------------------------------------------------|---------------------------|------------------------|-----------------------|
| ÷      | Back                                               |                                                        |                                                                             |                                                                  |                           |                        |                       |
| W      | iFi installat                                      | ion report                                             |                                                                             |                                                                  |                           |                        |                       |
| This   | page is used to list al<br>uld select one benefici | l the WiFi4EU networks of<br>ary from the dropdown lis | the beneficiary you<br>t.                                                   | ı work for. In order to                                          | create one or mo          | re WiFi4EU networks fo | or a beneficiary, you |
|        |                                                    |                                                        |                                                                             |                                                                  |                           |                        |                       |
| Ben    | eficiary : Vieste                                  |                                                        | WiFi4EU configuratio                                                        | on option                                                        |                           |                        |                       |
| Ben    | eficiary : Vieste                                  |                                                        | WiFi4EU configuratio                                                        | on option                                                        |                           | ~                      |                       |
| Ben    | eficiary : Vieste                                  |                                                        | WiFi4EU configuration<br>Configuration accor<br>Configuration accor         | on option<br>ording to Administrative<br>ording to Grant Agreeme | Agreement with <u># I</u> | TALIA                  |                       |
| Ben    | eficiary : <b>Vieste</b><br>st of all WiFi4EU netw | orks of the Beneficiary Vie                            | WIFI4EU configuration<br>Configuration accor<br>Configuration accor<br>este | n option<br>ording to Administrative<br>ording to Grant Agreeme  | Agreement with # F        | TALIA +                | Add WiFi4EU network   |

I så fall kan du bara skapa och fylla i uppgifterna för ett enda wifi-nätverk på portalen och alla åtkomstpunkter måste vara anslutna till det nätverket:

| stal<br>sed to<br>u shou | Sorry but this action can not be done.<br>If you have selected Administrative Agreement, you are not allowed to have<br>more than one WiFi4EU network | ×    | k for a     |
|--------------------------|----------------------------------------------------------------------------------------------------|------|-------------|
| ₩iFi4E<br>\$             | Confirm                                                                                                    |      | EU netwo    |
| City                     | all - O                                                                                                    | View | ≔ Go to lis |

Klicka på "Add WiFi4EU network" (Lägg till WiFi4EU-nät):

| Bark                              |                                 |                                              |                             |                                                |
|-----------------------------------|---------------------------------|----------------------------------------------|-----------------------------|------------------------------------------------|
| WiFi installation                 | a report                        |                                              |                             |                                                |
| This page is used to list all the | WIFI4EU networks of the benefic | clary you work for. In order to create one o | more WIFI4EU networks for a | beneficiary, you should select one beneficiary |
| from the dropdown list.           |                                 |                                              |                             |                                                |
| Beneficiary : Vieste              | w                               | IFI4EU configuration option                  |                             |                                                |
|                                   |                                 |                                              | ~                           |                                                |
| List of all WiFi4EU networks      | of the Beneficiary Vieste       |                                              |                             | + Add WIFI4EU network                          |
| Number 🗢                          | WiFi4EU network name            | URL of the captive portal                    | Details                     | Access points                                  |
|                                   |                                 |                                              |                             |                                                |
|                                   |                                 |                                              |                             |                                                |
|                                   |                                 |                                              |                             |                                                |
|                                   |                                 |                                              |                             |                                                |
|                                   |                                 | No people's found                            |                             |                                                |
|                                   |                                 |                                              |                             |                                                |
|                                   |                                 |                                              |                             |                                                |
|                                   |                                 |                                              |                             |                                                |
|                                   |                                 |                                              |                             |                                                |
|                                   |                                 |                                              |                             |                                                |
|                                   |                                 | H 🗮 1 🕨 H 5                                  | ~                           |                                                |
|                                   |                                 |                                              |                             | Submit Installation<br>Report                  |

#### Fyll i de obligatoriska uppgifterna:

| I his page is used to list all the WIF14EU networks of<br>should select one beneficiary from the dropdown list | the beneficiary you work for. In order to create one or more WiFi4EU ne . | tworks for a beneficiary, you |
|----------------------------------------------------------------------------------------------------|---------------------------------------------------------------------------|-------------------------------|
| Beneficiary : Vieste                                                                                           |                                                                           |                               |
|                                                                                                    | Add WiFi4EU network                                                       |                               |
|                                                                                                    | Please use only simplified Latin characters.                              |                               |
| List of all WiFi4EU networks of                                                                                |                                                                           | + Add WiFi4EU network         |
| WiFi4EU network                                                                                                | name                                                                      |                               |
| Number 🗢                                                                                                    |                                                                           | Access points                 |
| URL of the captiv                                                                                              | e portal 😧                                                                |                               |
|                                                                                                    |                                                                           |                               |
| Confirm URL of ti                                                                                              | ne captive portal                                                         |                               |
|                                                                                                    |                                                                           |                               |
| P address/Rang                                                                                                 | e                                                                         |                               |
|                                                                                                    |                                                                           |                               |
|                                                                                                    |                                                                           |                               |
|                                                                                                    | Canad                                                                     |                               |
|                                                                                                    | Cancer Aut                                                                |                               |
|                                                                                                    |                                                                           |                               |
|                                                                                                    |                                                                           |                               |

Ange webbadressen för WiFi4EU-nätets välkomstsida i fältet "URL of the captive portal" (Infångstportalens webbadress). Tänk på att det här är fråga om webbplatsen där infångstportalen finns och INTE den webbplats som användarna omdirigeras till efter att ha loggat in:

| 🖌 Му   | registration(s) My installation                                           | Registered Wi-Fi installation companies                             |                           |
|--------|---------------------------------------------------------------------------|---------------------------------------------------------------------|---------------------------|
|        | <ul> <li>Back</li> <li>WiFi installation</li> </ul>                       | Add WiFi4EU network<br>Please use only simplified Latin characters. |                           |
| -<br>S | This page is used to list all the W<br>should select one beneficiary fror | WIFI4EU network name Municipality Name Wif14EU                      | ks for a beneficiary, you |
|        | Denencialy . Vieste                                                       | URL of the captive portal   https://www.xxx.com                     |                           |
|        | List of all WiFi4EU networks of                                           | Confirm URL of the captive portal                                   | + Add WiFi4EU network     |
|        | Number 🗢                                                                  | https://www.xxx.com<br>IP address/Range                             | Access points             |
|        |                                                                           | 111.111.111.11                                                      |                           |
|        |                                                                           | Cancel Add                                                          |                           |
|        |                                                                           | No records found                                                    |                           |

Infångstportalens webbadress måste ha ett klassiskt domännamn (dvs. inte IDN). Endast följande tecken är tillåtna:

- Bokstäverna a–z
- Siffrorna 0–9
- Bindestreck (-)
- Kolon (:)
- Punkt (.)
- Snedstreck (/)

Första och sista tecknet får inte vara bindestreck, kolon, punkt eller snedstreck. Webbadressen får innehålla högst 255 tecken.

I fältet "IP address / Range" (IP-adress/IP-intervall) anger du IP-adressen eller IP-intervallet för installationswebbplatsens infångstportal. Det finns inga begränsningar för IP-intervallet. Ange IP-

intervallet med CIDR-notation (Classless Inter-Domain Routing).

När du har lagt till ett nytt WiFi4EU-nät kan du klicka på "View" (Visa) för att se nätverksuppgifterna eller "Go to list" (Gå till lista) för att lägga till nätverkets åtkomstpunkter:

| ← Back                                                |                                                                   |                                  |                             |                                         |
|-------------------------------------------------------|-------------------------------------------------------------------|----------------------------------|-----------------------------|-----------------------------------------|
| WiFi installa                                         | tion report                                                       |                                  |                             |                                         |
| This page is used to list<br>should select one benefi | all the WiFi4EU networks of the<br>iciary from the dropdown list. | e beneficiary you work for. In   | order to create one or more | WiFi4EU networks for a beneficiary, you |
| Beneficiary : Vieste                                  | Wi                                                                | Fi4EU configuration option       |                             |                                         |
|                                                       |                                                                   | Configuration according to Grant | Agreement 💊                 |                                         |
| Number 🗢                                              | WiFi4EU network nam<br>Municipality Name Wif                      | e 🗢 URL of the captive p         | ortal ≎ Details<br>⊛ View   | Access points                           |
|                                                       |                                                                   | ₩ ≪ 1 ₩ ₩                        | 5 🗸                         |                                         |
|                                                       |                                                                   |                                  |                             | Cubmit Installation                     |
|                                                       |                                                                   |                                  |                             | Report                                  |

Klicka på "View" (Visa) för att ta reda på nätverkets UUID (Universally Unique Identifier). Använd nätverkets UUID för att lägga in infångstportalens Javascript-kod (kort programkod):

| WiFi4EU net                             | work details                                                                |                 |
|-----------------------------------------|-----------------------------------------------------------------------------|-----------------|
| his page is used to see t               | he detail of the WiFi4EU network of the beneficiary that you have selected. |                 |
| eneficiary: Vieste                      |                                                                             |                 |
|                                         |                                                                             | 🖌 Edit 🏛 Remove |
| Number                                  | 1                                                                           |                 |
| WiFi4EU network<br>name                 | Municipality Name Wifi4EU                                                   |                 |
| URL of the captive portal               | https://www.xxx.com                                                         |                 |
| Universally Unique<br>Identifier (UUID) | FxZWRqL8KMuaIuUCnLKXf                                                       |                 |
| IP address/Range                        | 111.111.111.11                                                              |                 |

| ← Back                                                   |                                                                  |                                 |                            |                                              |
|----------------------------------------------------------|------------------------------------------------------------------|---------------------------------|----------------------------|----------------------------------------------|
| WiFi installa                                            | tion report                                                      |                                 |                            |                                              |
| This page is used to list a<br>should select one benefic | all the WiFi4EU networks of the<br>ciary from the dropdown list. | e beneficiary you work for. Ir  | n order to create one or m | nore WiFi4EU networks for a beneficiary, you |
| Beneficiary : Vieste                                     | Wi                                                               | Fi4EU configuration option      |                            |                                              |
|                                                          |                                                                  | Configuration according to Gran | t Agreement                | <b>~</b>                                     |
| Number 🗢                                                 | WiFi4EU network nam<br>Municipality Name Wif                     | e \$ URL of the captive         | portal \$ Details<br>View  | Access points                                |
|                                                          |                                                                  | ₩ ₩ 1 ₩                         | ▶ 5 ♥                      |                                              |
|                                                          |                                                                  |                                 |                            | Submit Installation                          |

På sidan med "Access Point list" (Lista med åtkomstpunkter) visas alla åtkomstpunkter som skapats i WiFi4EU-nätet:

| List of all ac | ccess points of t   | he <b>Municipa</b> | lity Name Wif | i4EU of Viest     | te                 |                    |                    |                       | + Add                 | access point |
|----------------|---------------------|--------------------|---------------|-------------------|--------------------|--------------------|--------------------|-----------------------|-----------------------|--------------|
| Number 🗢       | Location type<br>\$ | Location<br>name 🗘 | Geo location  | Device type<br>\$ | Device brand<br>\$ | Device model<br>\$ | Device serial<br>¢ | MAC address<br>2.4GHz | MAC address<br>5.0GHz | Details      |
|                |                     |                    |               |                   |                    |                    |                    |                       |                       |              |
|                |                     |                    |               |                   |                    |                    |                    |                       |                       |              |

Klicka på "Add access point" (Lägg till åtkomstpunkt) för att fylla i uppgifterna för varje åtkomstpunkt:

|                                                                                                    | ccess<br>nis page i<br>nce their<br>eneficiary | s po<br>is uso<br>insta<br>y: Vio | DINT IIST<br>ed to list all the<br>illation has bee<br>este<br>rk: Municipali | e access point<br>n completed.<br><b>ty Name Wi</b> t | s of one WiFi4i | EU network of | f the beneficiar | y that you hav | e selected. Ple | ease add the c | orresponding a | access points |
|----------------------------------------------------------------------------------------------------|------------------------------------------------|-----------------------------------|-------------------------------------------------------------------------------|-------------------------------------------------------|-----------------|---------------|------------------|----------------|-----------------|----------------|----------------|---------------|
| List of all access points of the Municipality Name Wifi4EU of Vieste + Add access<br>Location type Location Device type Device brand Device model Device serial MAC address MAC address |                                                |                                   |                                                                               |                                                       |                 |               |                  |                |                 | access point   |                |               |
|                                                                                                    | Number                                         | -                                 | ÷                                                                             | name <del>-</del>                                     | Geo location    | •             | ÷                | -              | -               | 2.4GHZ         | 5.0GHZ         |               |
|                                                                                                    |                                                |                                   |                                                                               |                                                       |                 |               |                  |                |                 |                |                |               |
|                                                                                                    |                                                |                                   |                                                                               |                                                       |                 |               | No records fou   | nd             |                 |                |                |               |

Ange följande uppgifter för varje ny åtkomstpunkt som du lägger till WiFi4EU-nätet:

- a) Typ av plats
- b) Platsens namn
- c) Geolokalisering latitud och longitud
- d) Utrustningstyp
- e) Märke
- f) Modell
- g) Serienummer
- h) MAC-adress 2.4 GHz
- i) MAC-adress 5.0 GHz

MAC-adresserna för 2.4GHz och 5GHz bör vara olika. I åtkomstpunkten visas kanske bara en MAC-adress (dvs. det primära gränssnittets adress) men i verkligheten har åtkomstpunkten flera MAC-adresser för vart och ett av nätverksgränssnitten. Be din leverantör om följande uppgifter:

| This page is used to list all the acc<br>once their installation has been c | ess points of one WiFi4EU network of the beneficiary that you have selected. Please add the | ne corresponding access points |
|-----------------------------------------------------------------------------|---------------------------------------------------------------------------------------------|--------------------------------|
| Beneficiary: Vieste<br>WiFI4EU network: Municipality I                      | Add access point<br>Please specify the details of the access point                          |                                |
| List of all access points of the r                                          | Location type                                                                               | + Add access point             |
| Location type Lo<br>Number \$ \$ na                                         | Location name  Town Hall                                                                    | MAC address<br>5.0GHz Details  |
|                                                                             | Geo Location Latitude  Geo Location Longitude  41.457568 51.789378                          |                                |
|                                                                             | Device type Outdoor                                                                         |                                |
|                                                                             | Device brand Device                                                                         |                                |
|                                                                             | -<br>Device model<br>Device                                                                 |                                |
|                                                                             |                                                                                             |                                |

|                                           | Device type        |                    |
|-------------------------------------------|--------------------|--------------------|
| Beneficiary: Vieste                       | Outdoor 🗸          |                    |
| WIFI4EU network: Municipality I           | Device brand       |                    |
|                                           | Device             |                    |
| List of all access points of the <b>I</b> | Device model       | + Add access point |
| Location type Lo                          | Device             | MAC address        |
| Number 🗢 🗢 na                             | Device serial      | 5.0GHz Details     |
|                                           | Device             |                    |
|                                           | MAC address 2.4GHz |                    |
|                                           | 00:1B:44:11:3A:B7  |                    |
|                                           | MAC address 5.0GHz |                    |
|                                           | 00:1B:44:11:3A:B8  |                    |
|                                           | Cancel Add         | ÷                  |
|                                           | Cancel Add         | *                  |

## Fyll i uppgifterna för samtliga åtkomstpunkter i nätverket:

| /iFi4EU networ  | k: Municipality N                         | lame Wifi4EU        |                         |                   |              |                    |                     |                       |                       |                 |
|-----------------|-------------------------------------------|---------------------|-------------------------|-------------------|--------------|--------------------|---------------------|-----------------------|-----------------------|-----------------|
| List of all acc | ess points of the N                       | lunicipality Na     | me Wifi4EU of           | Vieste            |              |                    |                     |                       | + A                   | dd access point |
| Number ≑        | Location type                             | Location name<br>\$ | Geo location            | Device type<br>\$ | Device brand | Device model<br>\$ | Device serial<br>\$ | MAC address<br>2.4GHz | MAC address<br>5.0GHz | Details         |
| 1               | Town Hall /<br>Administrative<br>building | Town Hall           | 41.457568,<br>51.789378 | Outdoor           | Device       | Device             | Device              | 00:1B:44:11:3A:<br>B7 | 00:18:44:11:3A:<br>88 | View            |
| 2               | Health Centre /<br>Hospital               | Health Centre       | 41.457568,<br>51.789378 | Outdoor           | Device       | Device             | Device              | 00:1B:44:11:3A:<br>B7 | 00:1B:44:11:3A:<br>B8 | View            |
| 3               | Square                                    | Square              | 41.457568,<br>51.789378 | Outdoor           | Device       | Device             | Device              | 00:1B:44:11:3A:<br>B7 | 00:1B:44:11:3A:<br>B8 | View            |
| 4               | Park                                      | Park                | 41.457568,<br>51.789378 | Outdoor           | Device       | Device             | Device              | 00:1B:44:11:3A:<br>B7 | 00:1B:44:11:3A:<br>B8 | View            |
| 5               | Street /<br>Pedestrian<br>street          | Street              | 41.457568,<br>51.789378 | Outdoor           | Device       | Device             | Device              | 00:1B:44:11:3A:<br>B7 | 00:18:44:11:3A:<br>88 | View            |
|                 |                                           |                     |                         | K 4               | 12 🕨 🕨       | 5 🗸                |                     |                       |                       |                 |

This page is used to list all the access points of one WiFi4EU network of the beneficiary that you have selected. Please add the corresponding access points once their installation has been completed.

| Beneficia | ary: Viest | e            |      |         |
|-----------|------------|--------------|------|---------|
| WiFi4EU   | network:   | Municipality | Name | Wifi4EU |

| Number ≑ | Location type<br>\$                                         | Location name | Geo location            | Device type<br>\$ | Device brand | Device model<br>\$ | Device serial | MAC address<br>2.4GHz | MAC address<br>5.0GHz | Details |
|----------|-------------------------------------------------------------|---------------|-------------------------|-------------------|--------------|--------------------|---------------|-----------------------|-----------------------|---------|
| 6        | Tramway or Bus<br>Station / Stop                            | Stop          | 41.457568,<br>51.789378 | Outdoor           | Device       | Device             | Device        | 00:1B:44:11:3A:<br>B7 | 00:1B:44:11:3A:<br>B8 | View    |
| 7        | Metro Station                                               | Metro Station | 41.457568,<br>51.789378 | Outdoor           | Device       | Device             | Device        | 00:1B:44:11:3A:<br>B7 | 00:1B:44:11:3A:<br>B8 | View    |
| 8        | Library                                                     | Library       | 41.457568,<br>51.789378 | Outdoor           | Device       | Device             | Device        | 00:1B:44:11:3A:<br>B7 | 00:1B:44:11:3A:<br>B8 | View    |
| 9        | School /<br>Education or<br>Research Centre<br>/ University | School        | 41.457568,<br>51.789378 | Outdoor           | Device       | Device             | Device        | 00:18:44:11:3A:<br>87 | 00:1B:44:11:3A:<br>B8 | View    |
| 10       | Shopping Mall                                               | Shopping Mall | 41.457568,              | Outdoor           | Device       | Device             | Device        | 00:18:44:11:3A:<br>87 | 00:18:44:11:3A:<br>88 | View    |

Det minsta antalet åtkomstpunkter framgår av avsnitt 6.2.2 i ansökningsomgångens beskrivning och punkt I.2 i bilaga I till bidragsavtalet:

| Minsta antal           | Minsta antal           |
|------------------------|------------------------|
| åtkomstpunkter utomhus | åtkomstpunkter inomhus |
| 10                     | 0                      |
| 9                      | 2                      |
| 8                      | 3                      |
| 7                      | 5                      |
| 6                      | 6                      |
| 5                      | 8                      |
| 4                      | 9                      |
| 3                      | 11                     |
| 2                      | 12                     |
| 1                      | 14                     |
| 0                      | 15                     |

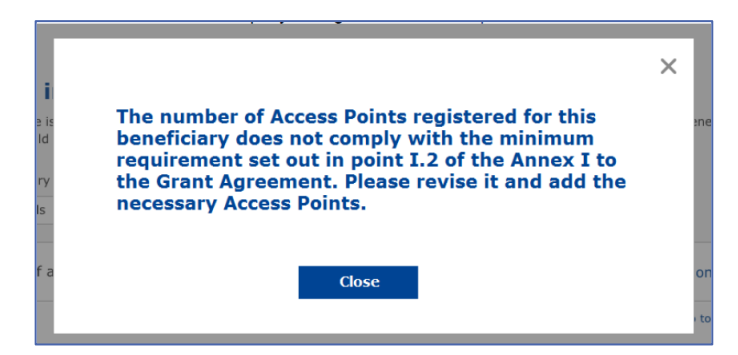

Om du inte har tillräckligt många åtkomstpunkter och åtkomstpunkttyper måste du installera fler åtkomstpunkter och fylla i uppgifterna.

#### SÅ HÄR LÄMNAR DU IN INSTALLATIONSRAPPORTEN

När minsta antal åtkomstpunkter har lagts in i systemet aktiveras knappen "Submit Installation Report" (Skicka installationsrapport). Genom att klicka på knappen bekräftar du att alla WiFi4EU-nät för kommunen i fråga är klara och uppfyller de tekniska kraven i bidragsavtalet:

| 🕋 Му | registration(s) My installation Registered W                     | /i-Fi installation companies                             |                                             |                                                        |
|------|------------------------------------------------------------------|----------------------------------------------------------|---------------------------------------------|--------------------------------------------------------|
|      | 🗲 Back                                                           |                                                          |                                             |                                                        |
|      | WiFi installation r                                              | report                                                   |                                             |                                                        |
|      | This page is used to list all the WiF<br>from the dropdown list. | -<br>i4EU networks of the beneficiary you work for. In a | order to create one or more WiFi4EU network | s for a beneficiary, you should select one beneficiary |
|      | Beneficiary : Vieste                                             | WiFi4EU configuration opti                               | on                                          |                                                        |
|      |                                                                  | Configuration according                                  | to Grant Agreement                          | ~                                                      |
|      | List of all WiFi4EU networks of th                               | ne Beneficiary Vieste                                    |                                             | + Add WiFi4EU network                                  |
|      | Number 🗢                                                         | WiFi4EU network name   URL of the                        | e captive portal 🗢 Details                  | Access points                                          |
|      | 1                                                                | Municipality Name Wifi4EU xxx.com                        | View                                        | i≣ Go to list                                          |
|      |                                                                  | H H                                                      | 1 ⊮ ⊭ 5 ∨                                   |                                                        |
|      |                                                                  |                                                          |                                             | Submit Installation<br>Report                          |
|      |                                                                  | Last Undate 28                                           | -10-2020 15:09 v7 3 11   Top                |                                                        |

När kommunen har valt ett wifi-företag, måste företaget fylla i uppgifterna för det konto som man vill att betalningen ska skickas till (under "Bank account" (Bankkonto) på sidan "My registration" (Min registrering) på WiFi4EU-portalen). De relevanta styrkande handlingarna måste också laddas upp.

De angivna bankuppgifterna och de styrkande handlingarna valideras sedan genom kommissionens olika kontroller. Du får ett mejl om att valideringen är klar så snart alla kontroller har godkänts.

Om det behövs ytterligare upplysningar för att slutföra valideringen kontaktas du via mejl. Du kan också se aktuell status på sidan "My registration" (Min registrering) på portalen.

Så länge dina bankuppgifter inte har validerats (se ovan) kan du inte heller skicka in installationsrapporten. Om du försöker skicka installationsrapporten ändå, får du ett meddelande om att inlämningen avbryts och att rapporten inte skickas till kommunen:

| My registration(s) My installation Re                | Registered Wi-Fi installation companies                                                                                                    |  |
|------------------------------------------------------|----------------------------------------------------------------------------------------------------|--|
| ← Back                                               |                                                                                                    |  |
| WiFi installa                                        | ation report                                                                                                    |  |
| This page is used to list<br>from the dropdown list. | t all the WiFi4EU networks of the beneficiary you work for. In order to create one or more WiFi4EU networks for a beneficiary, you should select one beneficiary                                        |  |
| Beneficiary : Vieste                                 |                                                                                                    |  |
|                                                      | Bank account information of the Wi-Fi Installation company is not verified. You will be able to submit the installation report<br>only when their financial information is checked and confirmed valid. |  |
| List of all WiFi4EU net                              | etworks o Cancel + Add WiFi4EU network                                                                                                    |  |
| Number 🜩                                             | WiFI4EU network name   URL of the captive portal   Details Access points                                                                                                    |  |
| 1                                                    | Municipality Name Wifi4EU xxx.com 👁 View 🔠 Go to list                                                                                                    |  |
|                                                      | K ( ) ) ) ) S V                                                                                                    |  |
|                                                      | Submit Installation<br>Report                                                                                                    |  |
|                                                      | Last Update 28-10-2020 15:09 v7.3.11   Top                                                                                                    |  |

När du har lämnat in installationsrapporten får kommunen ett mejl med en uppmaning att kontrollera dina uppgifter och bekräfta att installationen är klar och uppfyller de tekniska kraven i bilaga I till bidragsavtalet.

### VAD GÖR KOMMUNEN MED INSTALLATIONSRAPPORTEN?

#### KOMMUNEN GODKÄNNER INSTALLATIONSRAPPORTEN

När rapporten har validerats av kommunen kan den inte längre ändras.

Den validerade installationsrapporten går sedan vidare till WiFi4EU-teamet som kontrollerar att alla krav är uppfyllda. Om allt stämmer betalar kommissionen ut checken inom 60 dagar. Annars får kommunen ett meddelande om de olika tekniska problem som WiFi4EU-näten kan tänkas ha.

Knappen "Confirm network installation" (Bekräfta nätverksinstallationen) aktiveras först när du har skickat in installationsrapporten:

| My registration( | ) My application   | My voucher              | Registered Wi-Fi installation companies My hi                                                                                                    | story                                                                                                    |                                                          |
|------------------|--------------------|-------------------------|----------------------------------------------------------------------------------------------------|----------------------------------------------------------------------------------------------------|----------------------------------------------------------|
|                  |                    |                         | My vo                                                                                                    | oucher                                                                                                    |                                                          |
|                  |                    | As<br>cou<br>who<br>bee | a selected applicant, you need to: 1) electror ntersignature in order to receive the WiFi4EU v $\gamma m$ you have a contract for the installation of the $n$ installed, confirm the installation to declare the | hcally sign your Grant Agreement and toucher, 2) select the Wi-Fi installation co<br>Wi-Fi hotspots, and 3) once the Wi-Fi hc<br>successful operations of your local WiFi4E | wait for the<br>impany with<br>tspots have<br>U network. |
|                  |                    |                         |                                                                                                    |                                                                                                    |                                                          |
| For ea           | ch municipality, p | lease do the f          | ollowing:                                                                                                    |                                                                                                    |                                                          |
| Munici           | oality 🗢           |                         | Action 1                                                                                                    | Action 2                                                                                                    | Action 3                                                 |
| â                |                    |                         | Grant Agreement signed on 19/12/2018.<br>See details                                                                                                    | Wi-Fi installation company<br>selected on 23-07-2019. See<br>details                                                                                                    | Confirm network installation                             |

| ick                |                                                                                                    |                     |
|--------------------|----------------------------------------------------------------------------------------------------|---------------------|
| Fi instal          | ×<br>Installation confirmation                                                                                                    | or a beneficiary,   |
| ficiary<br>ect     | I hereby confirm that the installation site WiFi4EU network(s) are completed and fully<br>operational for the beneficiary Brussels, in full compliance with all technical requirements as<br>specified in the Grant Agreement signed between the beneficiary and the European<br>Commission Services. This action will inform the WiFi4EU team and will trigger either the<br>approval or the rejection of my installation report by the beneficiary. |                     |
| st of all install  | The WiFi4EU network(s) have been installed on site and are up and running.                                                                                                    | tallation site      |
| Number 🔶           | The WiFi4EU network(s) installed comply with all the requirements of the grant agreement<br>and the call conditions.                                                                                                    | access points       |
| 01 C               | The WiFi4EU network(s) have been installed in a location where no other free public or<br>private Wi-Fi of the same characteristics, including quality, existed.<br>The request for payment of the balance is full, reliable and true and is substantiated by                                                                                                    | ? Go to list        |
| 02 C               | adequate supporting documents that can be produced in the context of the checks or audits described in Article II.27 of the Grant Agreement. Payment will be done on back account FSAR 1224 5678 00 1 10001 Back account cannot be                                                                                                    | ? Go to list        |
| 03 L               | changed. Cancel Confirm                                                                                                    | ? Go to list        |
| 04 G               |                                                                                                    | <b>?</b> Go to list |
| ows per page: 10 👻 | 1-10 of 100 < >                                                                                                    |                     |
|                    | Confirm                                                                                                    | installation        |
|                    |                                                                                                    |                     |

När rapporten har godkänts får du en bekräftelse om detta, och sidan "My voucher" (Min check) i kommunens profil uppdateras:

|                              |                |                             | My vo                                                                                                    | oucher                                                                                                    |                                                         |
|------------------------------|----------------|-----------------------------|----------------------------------------------------------------------------------------------------|----------------------------------------------------------------------------------------------------|---------------------------------------------------------|
|                              |                | As a<br>cour<br>who<br>beer | a selected applicant, you need to: 1) electror<br>ntersignature in order to receive the WIFI4EU v<br>om you have a contract for the installation of the<br>n installed, confirm the installation to declare the | ically sign your Grant Agreement and v<br>pucher, 2) select the Wi-Fi installation co<br>Wi-Fi hotspots, and 3) once the Wi-Fi ho<br>successful operations of your local WiFi4E | vait for the<br>mpany with<br>tspots have<br>U network. |
|                              |                |                             |                                                                                                    |                                                                                                    |                                                         |
| For each mun<br>Municipality | icipality, ple | ease do the fo              | ollowing:<br>Action 1                                                                                                    | Action 2                                                                                                    | Action 3                                                |

#### KOMMUNEN BEGÄR EN RÄTTELSE

Kommunen kan underkänna installationsrapporten och be dig att rätta den. Du får då ett automatiskt mejl med en motivering. Om rapporten avslås blir den tillgänglig i systemet igen, och du kan ändra den och lämna in den på nytt.

Om du har lämnat in installationsrapporten av misstag bör du uppmana kommunen att avslå den. Om kommunen inte redan har bekräftat rapporten kan den i så fall klicka på knappen "Request Revision" (Begär rättelse) för att be om en ändring:

| My registration(s) | My application      | My voucher          | Registered Wi-Fi insta | Illation companies        | My history              |                          |                                               |   |
|--------------------|---------------------|---------------------|------------------------|---------------------------|-------------------------|--------------------------|-----------------------------------------------|---|
| ← Back             |                     |                     |                        |                           |                         |                          |                                               |   |
|                    |                     |                     | s                      | O<br>TATUS: THE WIFI INST | FALLATION COMPANY TH    | AT YOU SELECTED HAS COM  | MPLETED AND SUBMITTED THE INSTALLATION REPORT |   |
| Munici             | pality              |                     |                        |                           |                         |                          |                                               | _ |
|                    |                     |                     |                        |                           |                         |                          |                                               |   |
| Install            | ation re            | port co             | nfirmation             |                           |                         |                          |                                               |   |
| This page is       | used to list all th | -<br>ne WiFi4EU net | works as installed and | completed by the V        | ViFi installation compa | ny you have contracted   | d.                                            |   |
| WiEi installat     | ion company:        |                     | S n A                  |                           |                         |                          |                                               |   |
| WiFi4EU con        | figuration option   | : Configurati       | on according to Gra    | nt Agreement              |                         |                          |                                               |   |
|                    |                     |                     |                        |                           |                         |                          |                                               |   |
| List of all        | WiFi4EU networl     | s                   |                        |                           |                         |                          |                                               |   |
| Number             | \$                  | Wi                  | Fi4EU network name     | URL of th                 | ne captive portal 💲     | Details                  | Access points                                 |   |
| 1                  |                     | Wil                 | FI4EU                  | radius.sis                | .com                    | <ul> <li>View</li> </ul> | i≡ Go to list                                 |   |
|                    |                     |                     |                        | M 44                      | 1 ▶ 1 5 ∨               |                          |                                               |   |
|                    |                     |                     |                        |                           |                         |                          |                                               |   |
|                    |                     |                     |                        |                           | _                       |                          | _                                             |   |
|                    |                     |                     |                        |                           |                         | Request for              | Confirm installation                          |   |
|                    |                     |                     |                        |                           |                         | revision                 |                                               |   |

Om kommunen klickar på "Confirm" (Bekräfta) får du ett mejl om att kommunen ber dig rätta rapporten:

| My registration(s) My application My vou                                                                                          | cher Registered Wi-Fi installation companies My history                                                                                          |
|----------------------------------------------------------------------------------------------------|----------------------------------------------------------------------------------------------------|
| + Back                                                                                                    | 9<br>STATUS: THE WIFI INSTALLATION COMPANY THAT YOU SELECTED HAS COMPLETED AND SUBNITITED THE INSTALLATION REPORT                                |
| Municipality                                                                                                    |                                                                                                    |
| Installation report                                                                                                    | confirmation                                                                                                    |
| This page is used to list all the WIFI<br>WIFI installation company: <b>Telecom</b><br>WIFI4EU configuration option: <b>Confi</b> | EU networks as installed and completed by the WIFI installation company you have contracted.                                                     |
| List of all WiFI4EU networks<br>Number •                                                                                          | I hereby confirm the return of the installation report for revision to the WiFi installation company because of detected error or discrepancies. |
|                                                                                                    | H et I III S V                                                                                                    |
|                                                                                                    | Request for<br>revision Confirm installation                                                                                                    |

## **ÄNDRINGAR I INSTALLATIONSRAPPORTEN**

Det är möjligt att tekniska parametrar i installationsrapporten behöver ändras under programmets gång. Men du kan inte ändra uppgifterna i installationsrapporten efter att den har godkänts av kommunen.

Om du behöver ändra en godkänd installationsrapport ska du därför alltid kontakta WiFi4EU-teamet genom att skicka ett mejl till INEA-CEF-WiFi4EU@ec.europa.eu.